1. IEを起動し、「ツール」をクリックのうえ、「インターネットオプション」をクリッ クする。

|                     | 🟠 🛧 🛱                                                                                                |
|---------------------|----------------------------------------------------------------------------------------------------|
| 🏠 • 🔊 - 🖃 🖶 •<br>Gn | ED刷(P)<br>ファイル(F)<br>拡大(Z)(110%)<br>セーフティ(S)                                                         |
|                     | スタート メニューにサイトを追加(M)<br>ダウンロードの表示(N) Ctrl+J<br>アドオンの管理(M)<br>F12 開発者ツール(L)<br>ピン留めサイト(G)<br>互換表示設定(B) |
|                     | Web サイトの問題を報告(R)                                                                                     |
|                     | インターネット オプション(0)                                                                                     |
|                     | ハージョン'情報版(A)                                                                                         |
| -                   |                                                                                                    |

インターネットオプションにおける「コンテンツ」タブをクリックのうえ、「証明書」
を選択する。

| インターネット オプション                                                                   | 8 23        |
|---------------------------------------------------------------------------------|-------------|
| 全般 セキュリティ プライバシー コンテンツ 表続 プログラム !!<br>ファミリー セーフティ                               | 詳細設定        |
| 閲覧できるインターネットのコンテンツを指 🔮 ファミノ<br>定します。                                            | リー セーフティ(F) |
|                                                                                 |             |
| 暗号化された接続と識別のための証明書を設定します。                                                       | •           |
| SSL 状態のクリア(S) 証明書(C)                                                            | 発行元(B)      |
| オートコンプリート                                                                       |             |
| オートコンプリートによって、Webページで前回<br>入力した内容を、入力中に補完できます。                                  | 設定(I)       |
| フィードと Web スライス                                                                  |             |
| フィードと Web スライスは、Web サイトの更新<br>されたコンテンツを Internet Explorer やその<br>他のプログラムで表示します。 | 設定(N)       |
| OK キャンセノ                                                                        | ル 適用(A)     |

3.「中間証明機関」タブをクリックし、以下の中間証明書を削除する。

発行元 : Shinkin Internet Banking Intermediate CA

発行者 : Shinkin Internet Banking Root CA

有効期限:2016/08/15

| 証明書                                       |                      |                                                                      |                          | x  |
|-------------------------------------------|----------------------|----------------------------------------------------------------------|--------------------------|----|
| 目的(N): <すべて>                              |                      |                                                                      |                          | •  |
| 個人 ほかの人 中間証明機関 信頼                         | 頃されたルー               | -ト証明機関 信頼された発行元 信                                                    | 頼されない発行元                 |    |
| 2011年1月1日日日日日日日日日日日日日日日日日日日日日日日日日日日日日日日日日 |                      | 発行者                                                                  | 有効期限                     |    |
| DigiCert High Assurance CA-3              |                      | DigiCert High Assurance EV Ro<br>Baltimore CyberTrust Root           | 2022/04/03               |    |
| Microsoft Secure Server CA 2011           |                      | Microsoft Root Certificate Autho                                     | 2026/10/19               | -  |
| Root Agency                               | npatibility          | Microsoft Root Authority<br>Root Agency                              | 2002/12/81<br>2040/01/01 |    |
| Shinkin Internet Banking Intermed         | liate CA<br>liate CA | Shinkin Internet Banking Root CA<br>Shinkin Internet Banking Root CA | 2016/08/15<br>2021/08/14 | -  |
|                                           | •                    |                                                                      |                          |    |
| インボート(1)… (エクスボート(E)…) 削除(R) (詳細設定        |                      |                                                                      | (A)                      |    |
| 証明書の目的                                    |                      |                                                                      |                          |    |
| <\$<                                      |                      |                                                                      | 表示(V)                    |    |
| 証明書の詳細について表示します。                          |                      |                                                                      | 閉じる(                     | C) |

4. 以下のダイアログに「はい」をクリックする。

| 証明書      |                                                       | X |
|----------|-------------------------------------------------------|---|
| <u>^</u> | 証明機関または下位の証明機関によって発行された証明書は信頼されなくなりま<br>す。証明書を削除しますか? |   |
|          | (はい(Y) いいえ(N)                                         |   |

以 上